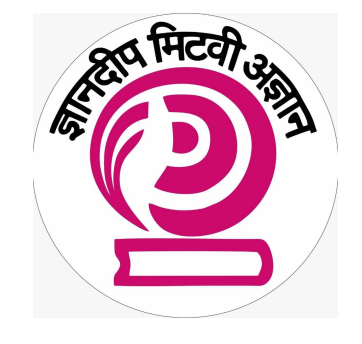

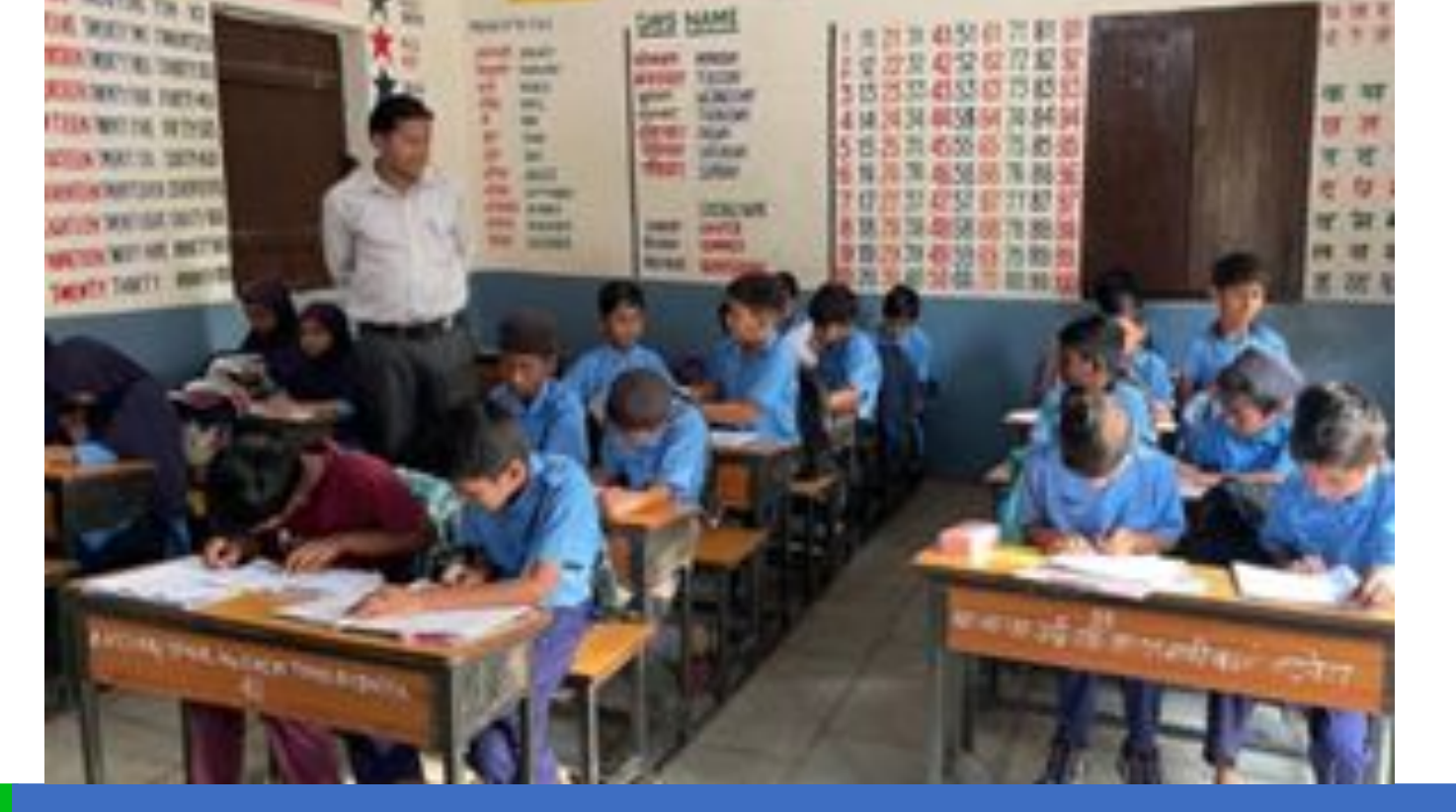

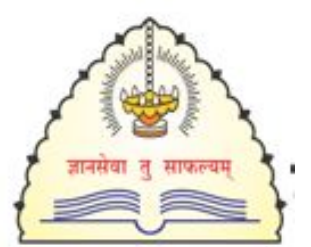

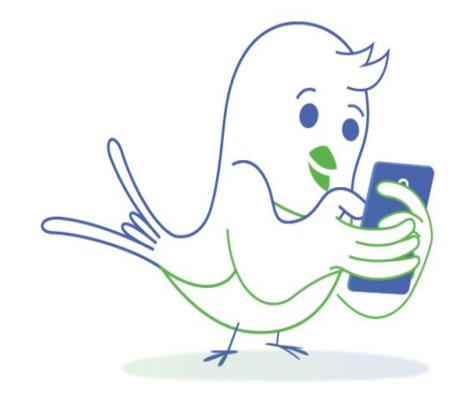

## PAT

### **Training Deck**

### One SwiftChat App, Many Educational Bots

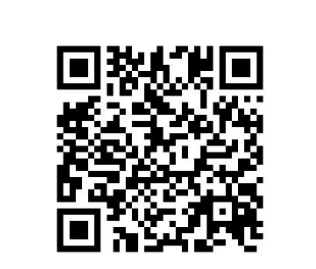

Scan the QR Code to download the Swift Chat App

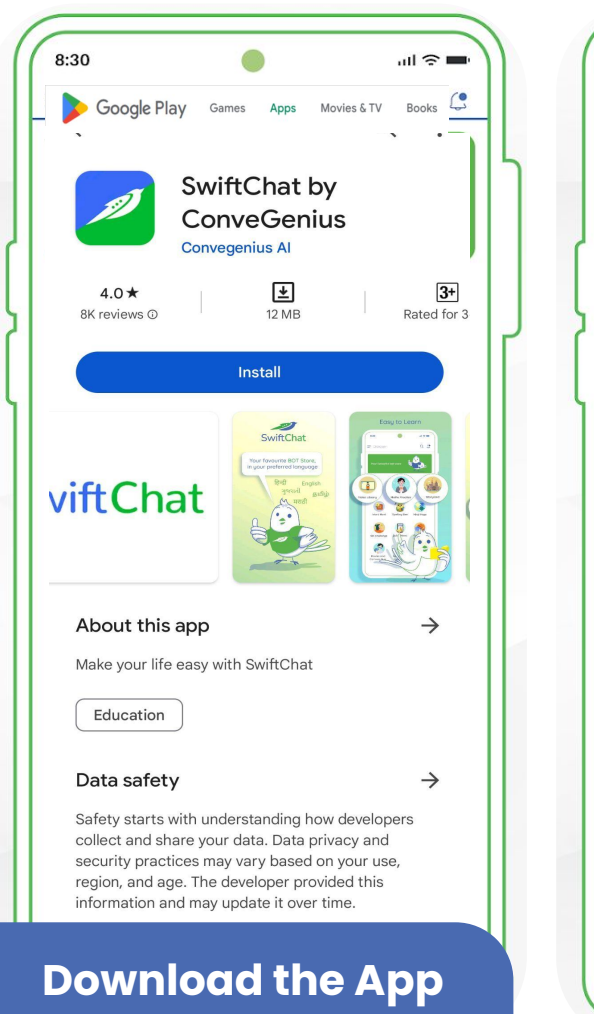

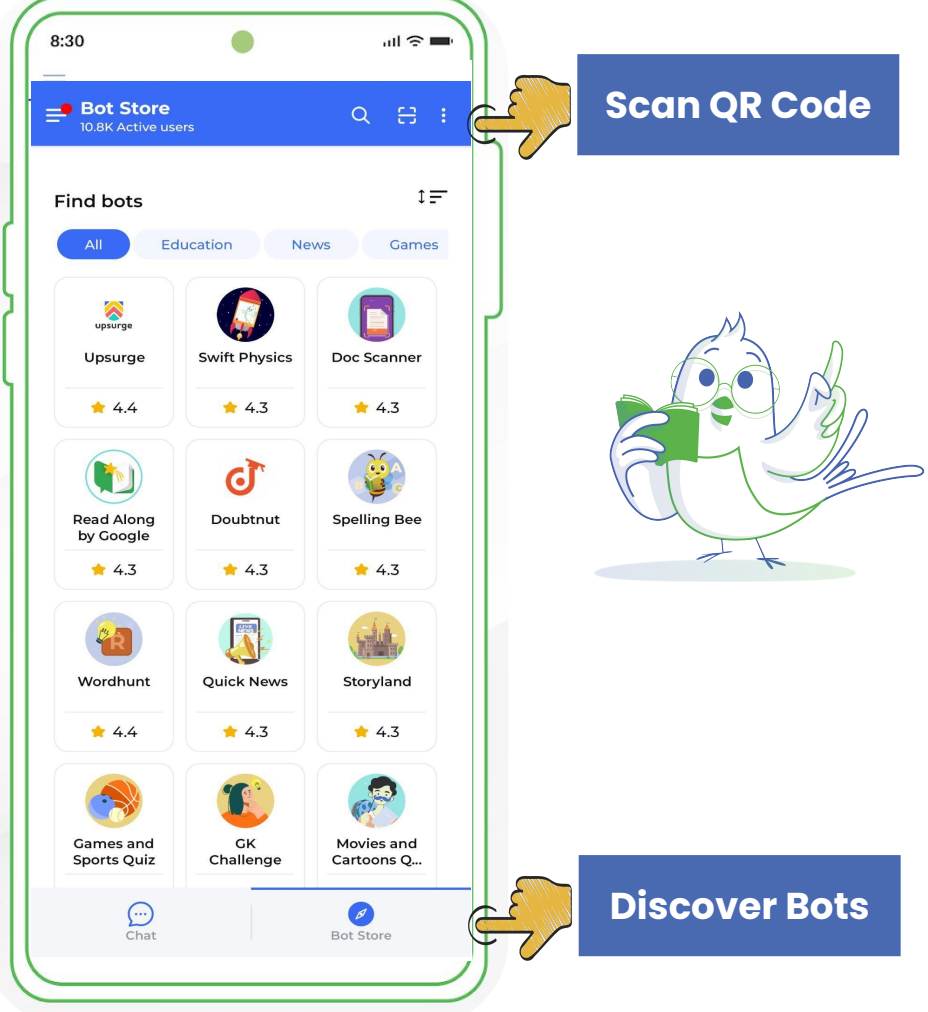

# Register your phone number and enter OTP to complete the verification

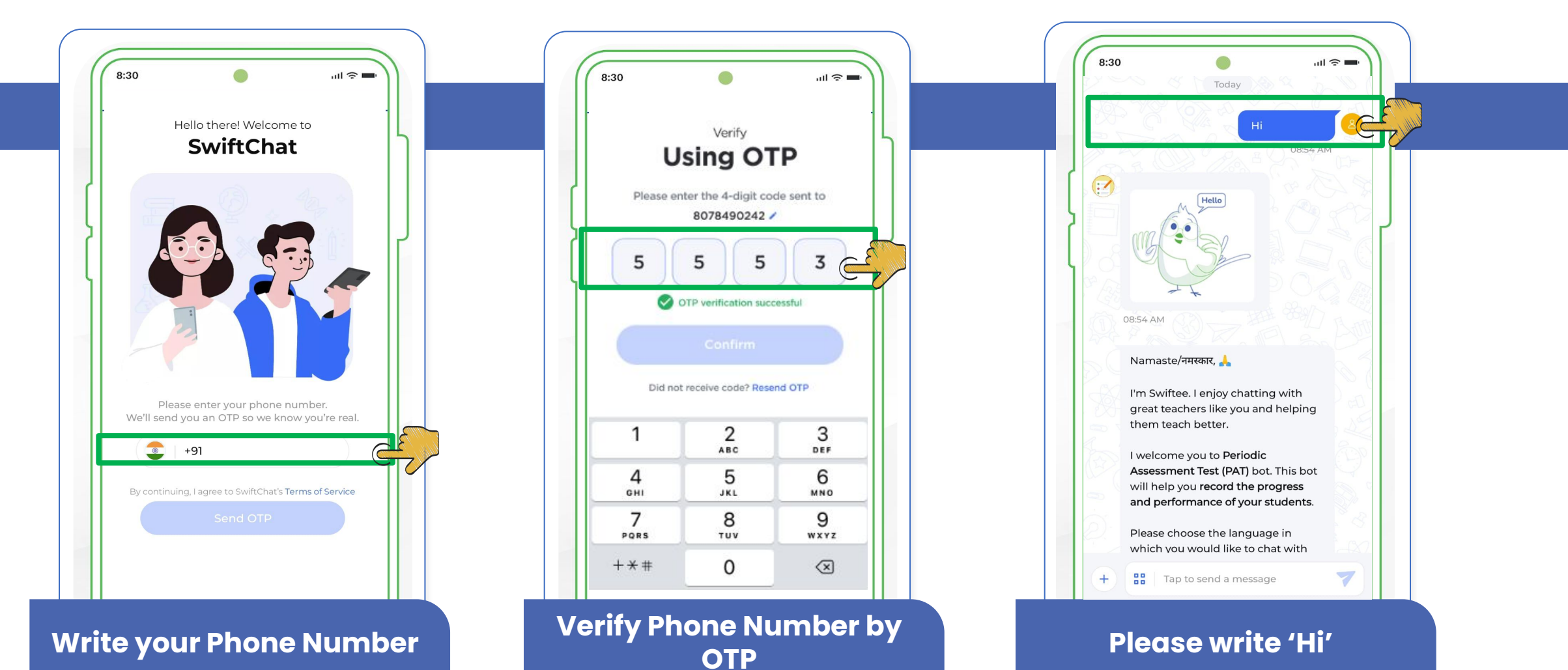

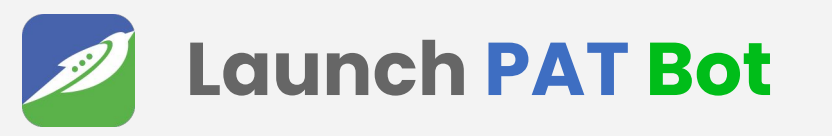

#### Bot Store scan

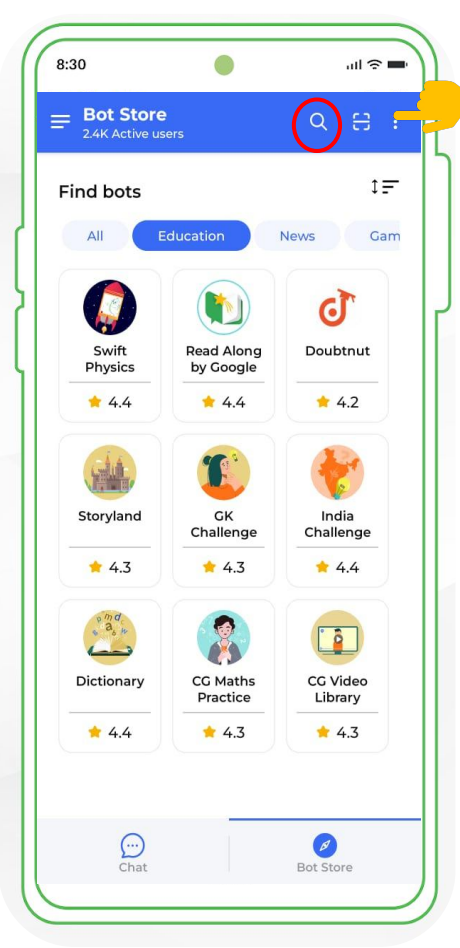

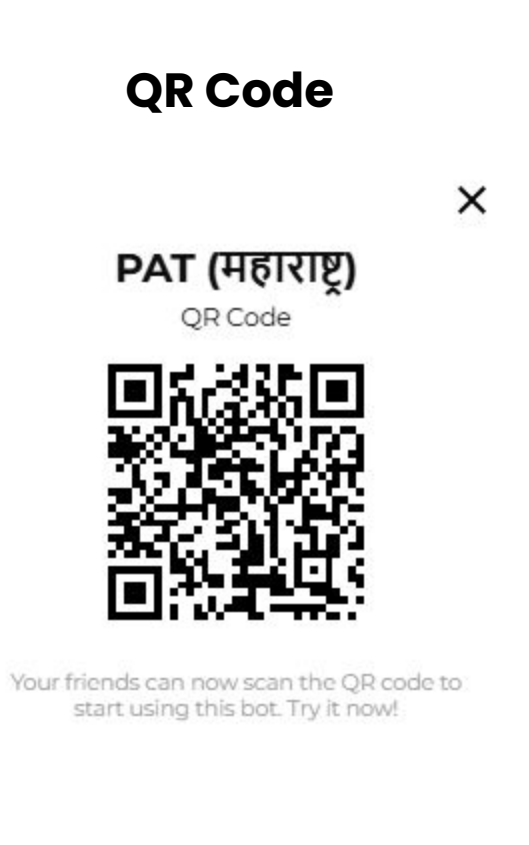

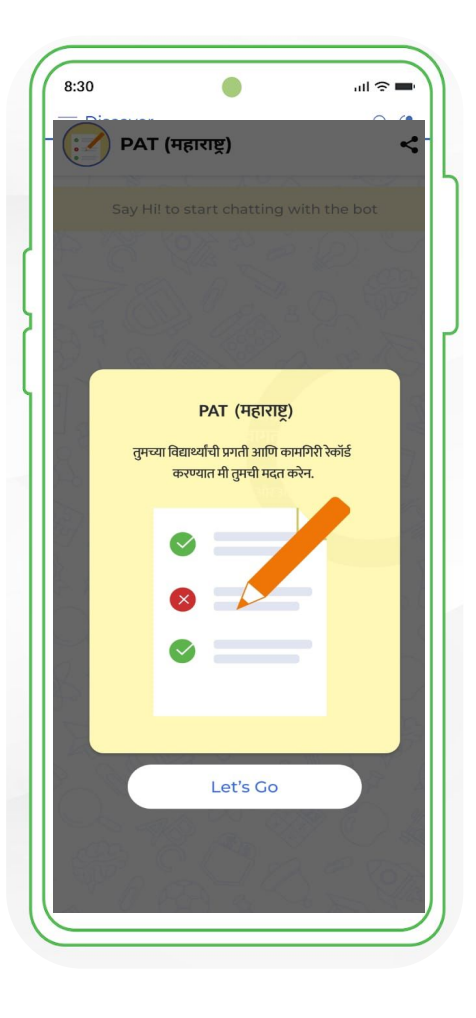

### Let's learn about PAT Chatbot.

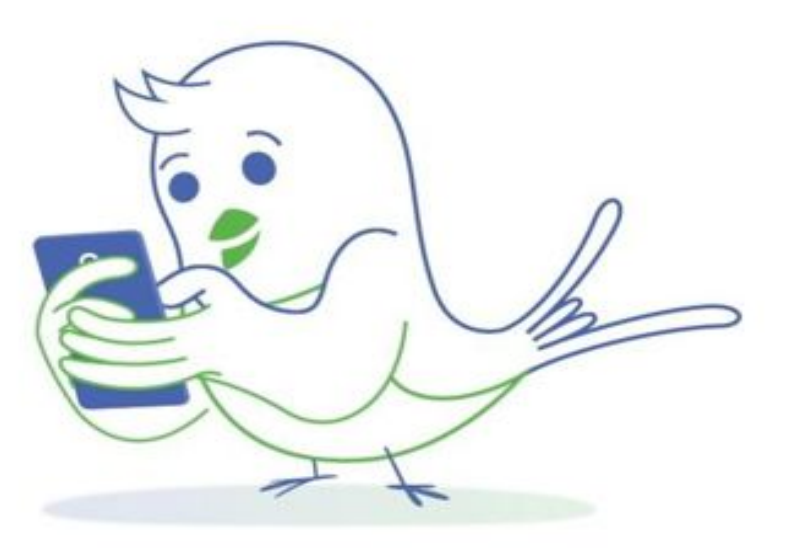

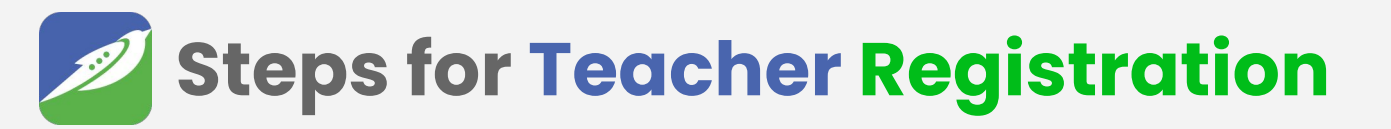

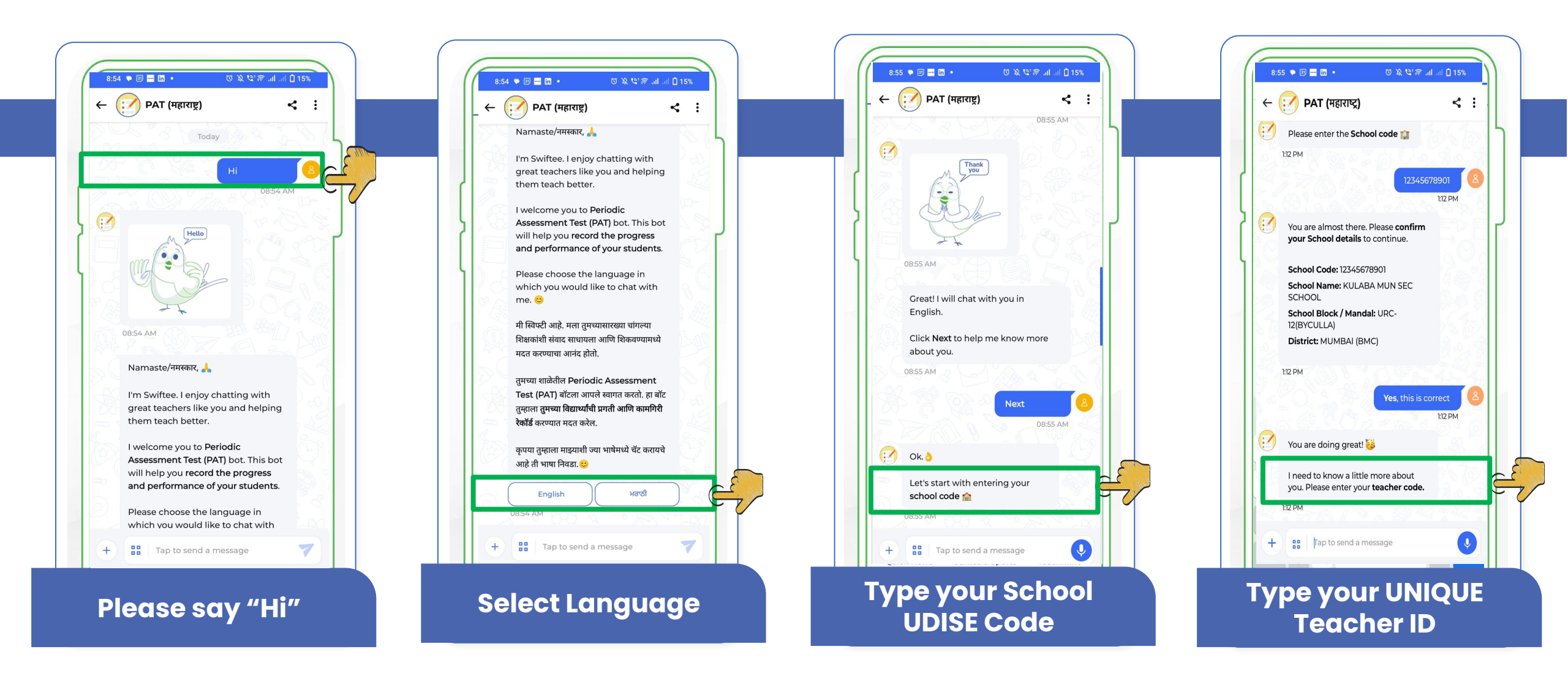

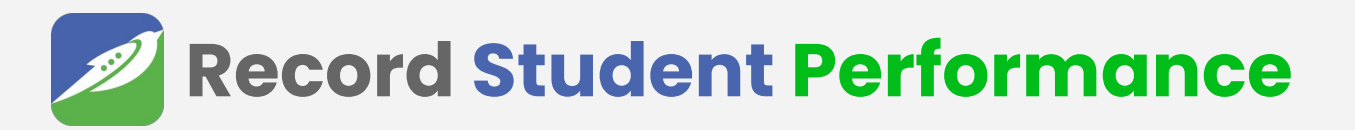

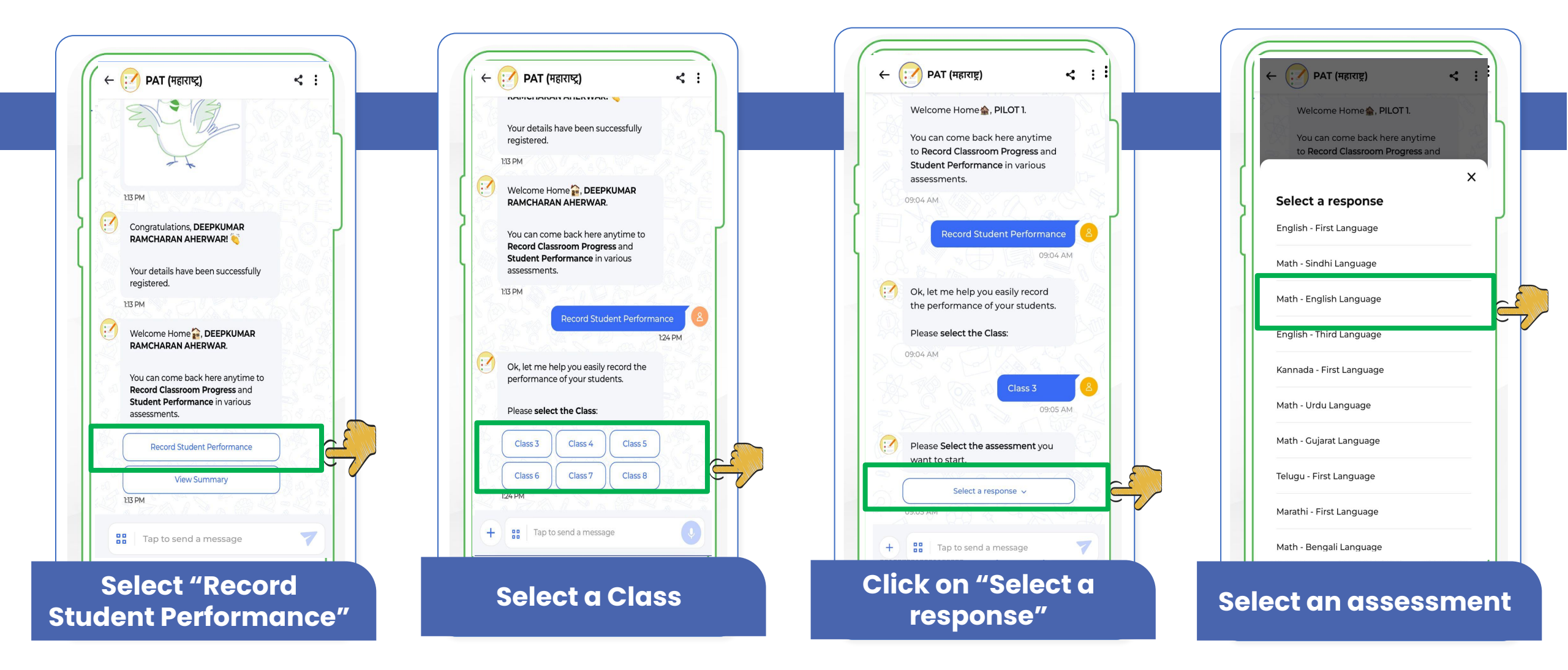

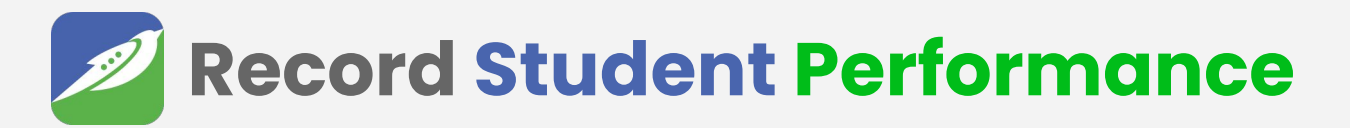

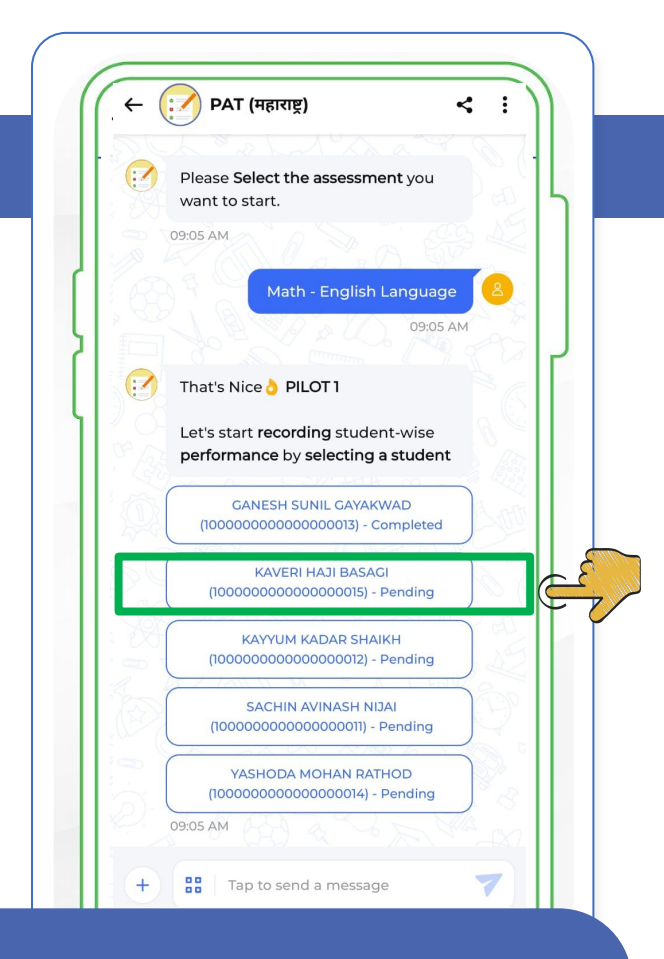

Select a student from the list

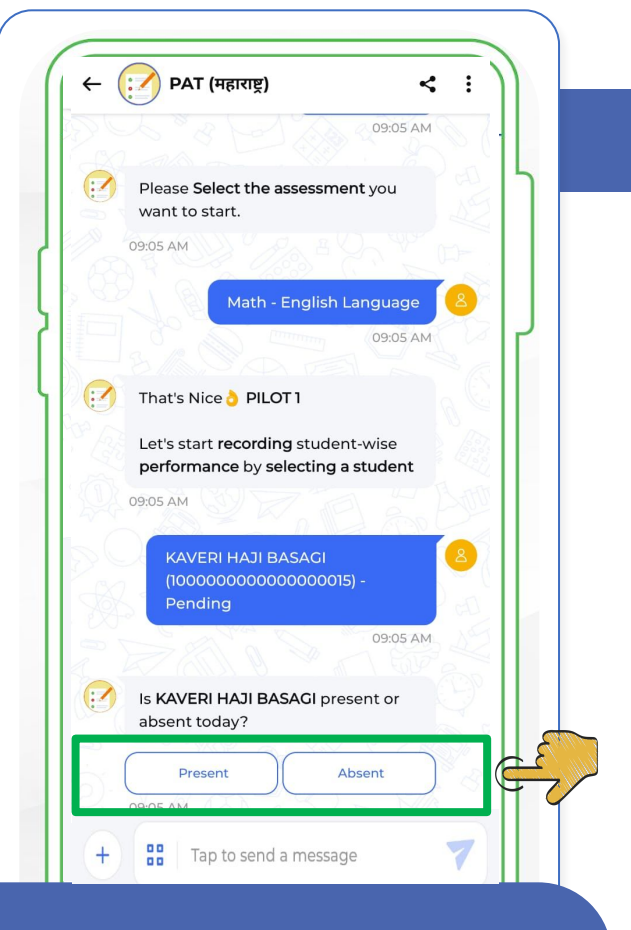

Click on "Present" if the student is present

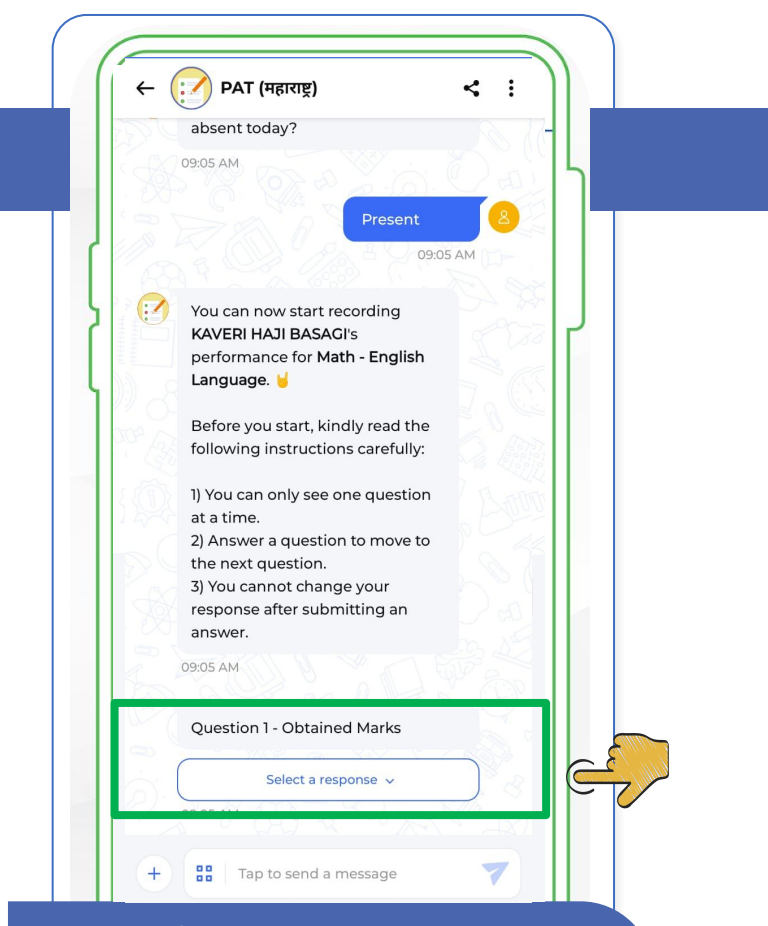

#### Click on "Select a response" to start entering marks

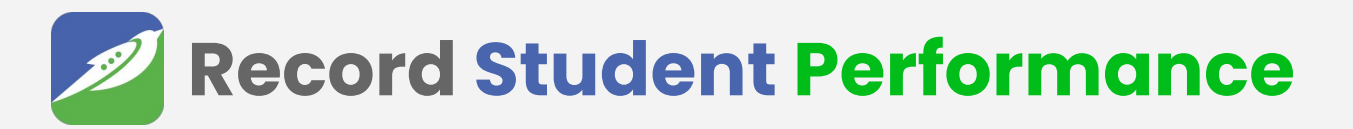

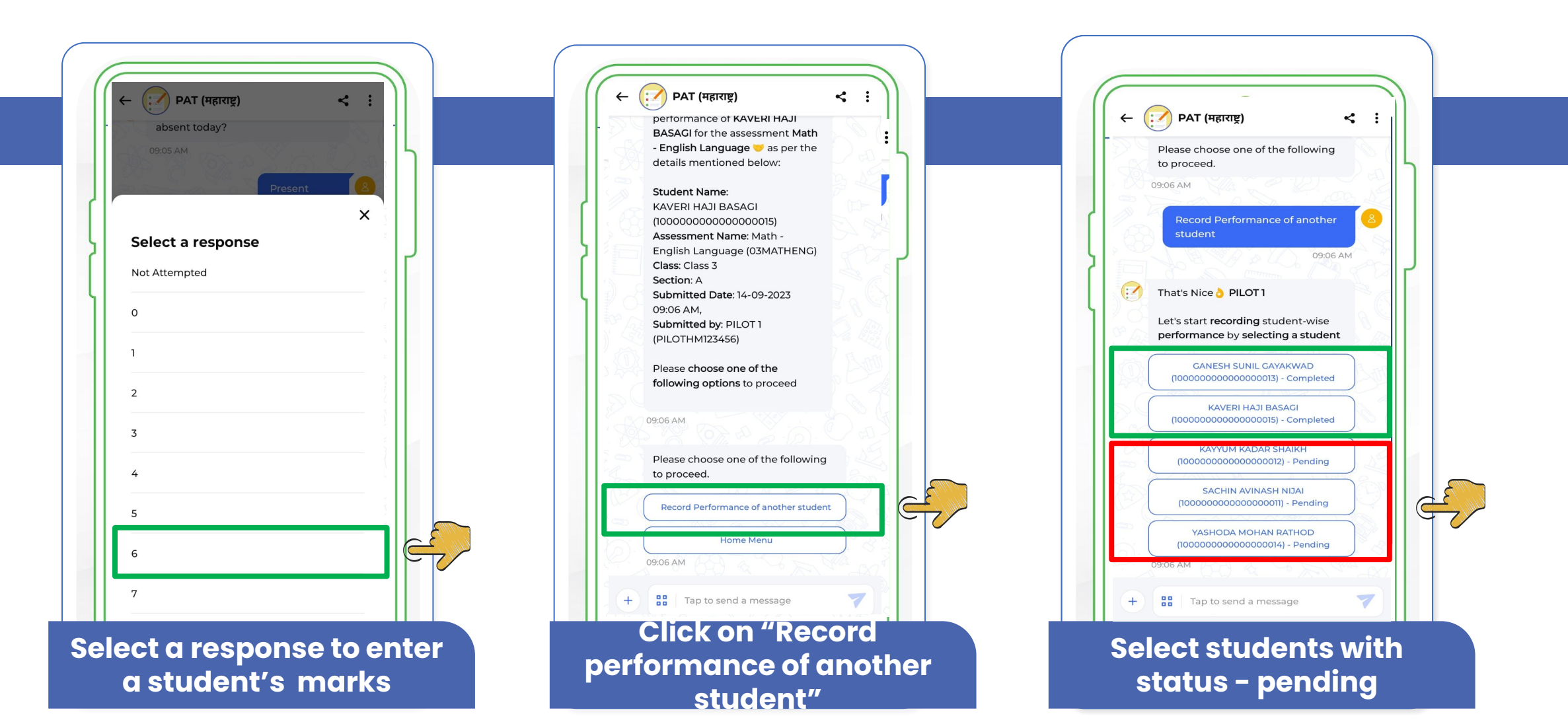

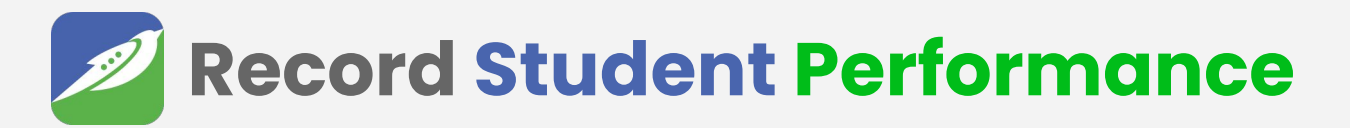

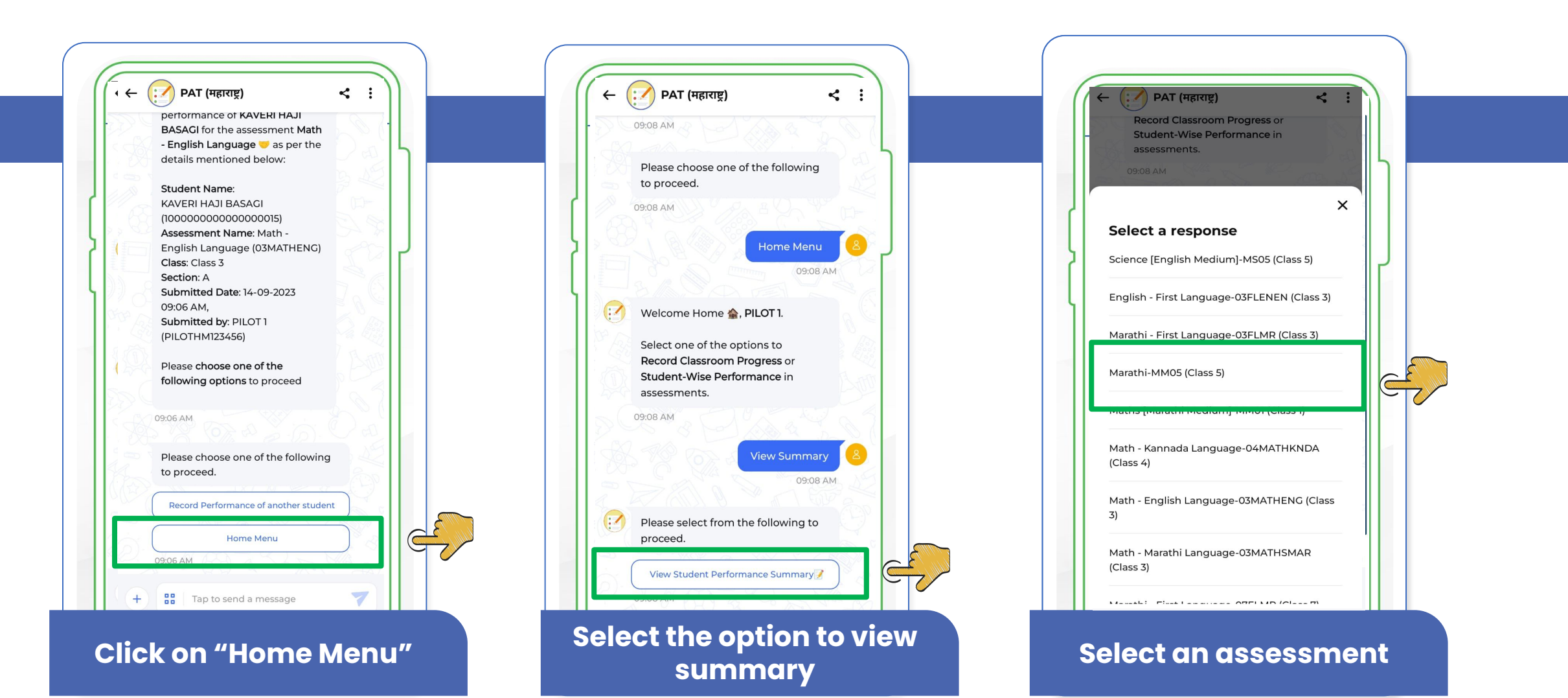

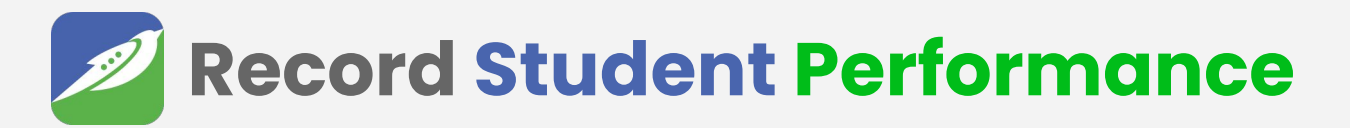

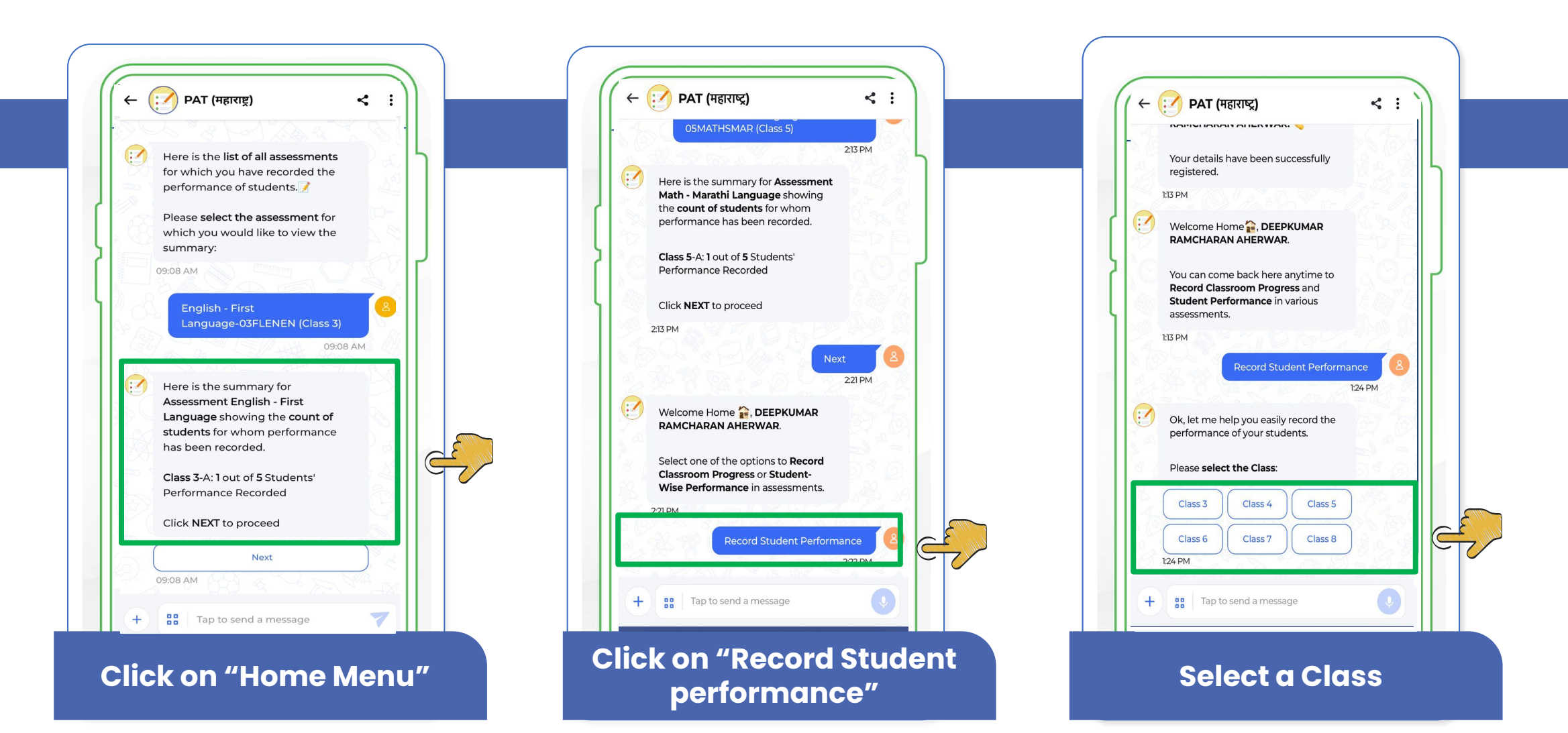

### Contact for technical support and share with others

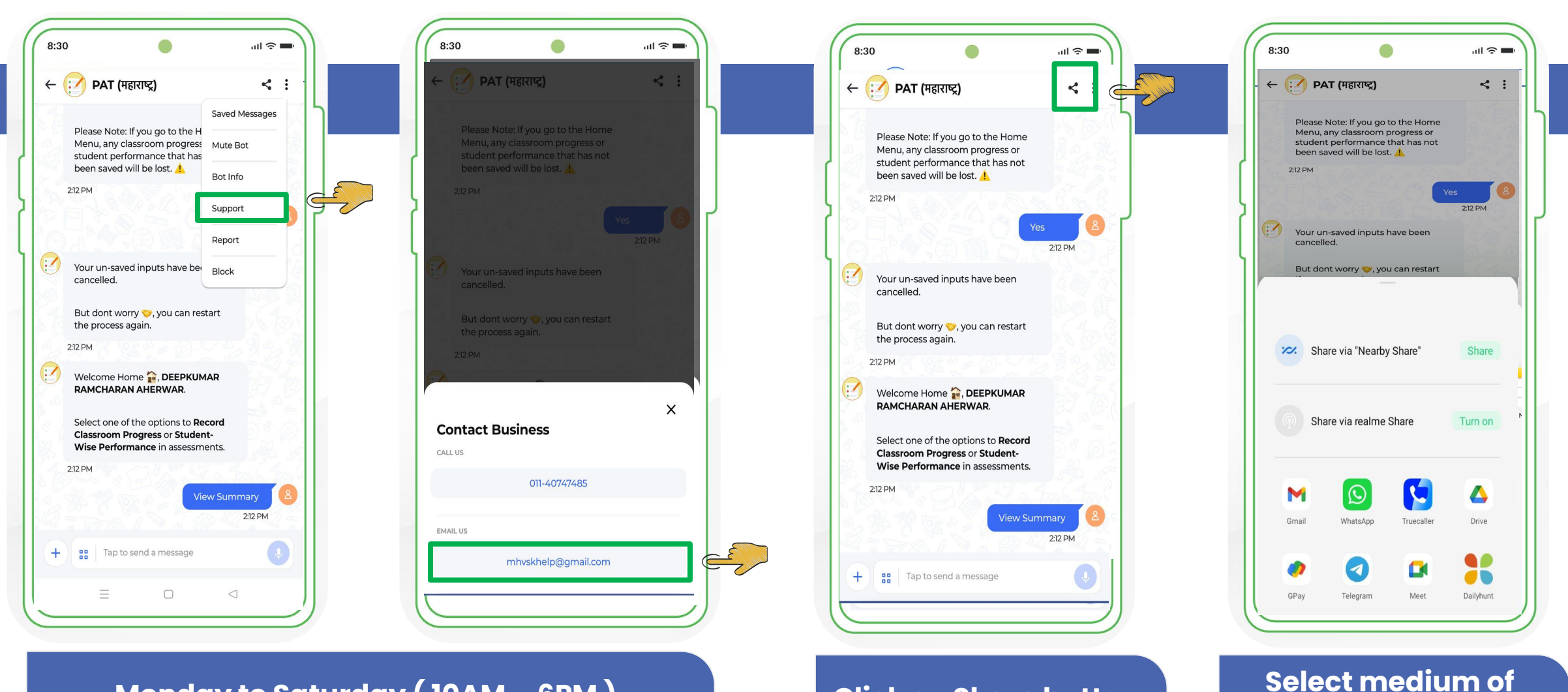

Monday to Saturday (10AM – 6PM)

#### Click on Share button

sharing

### Rate the Bot's performance and write a review

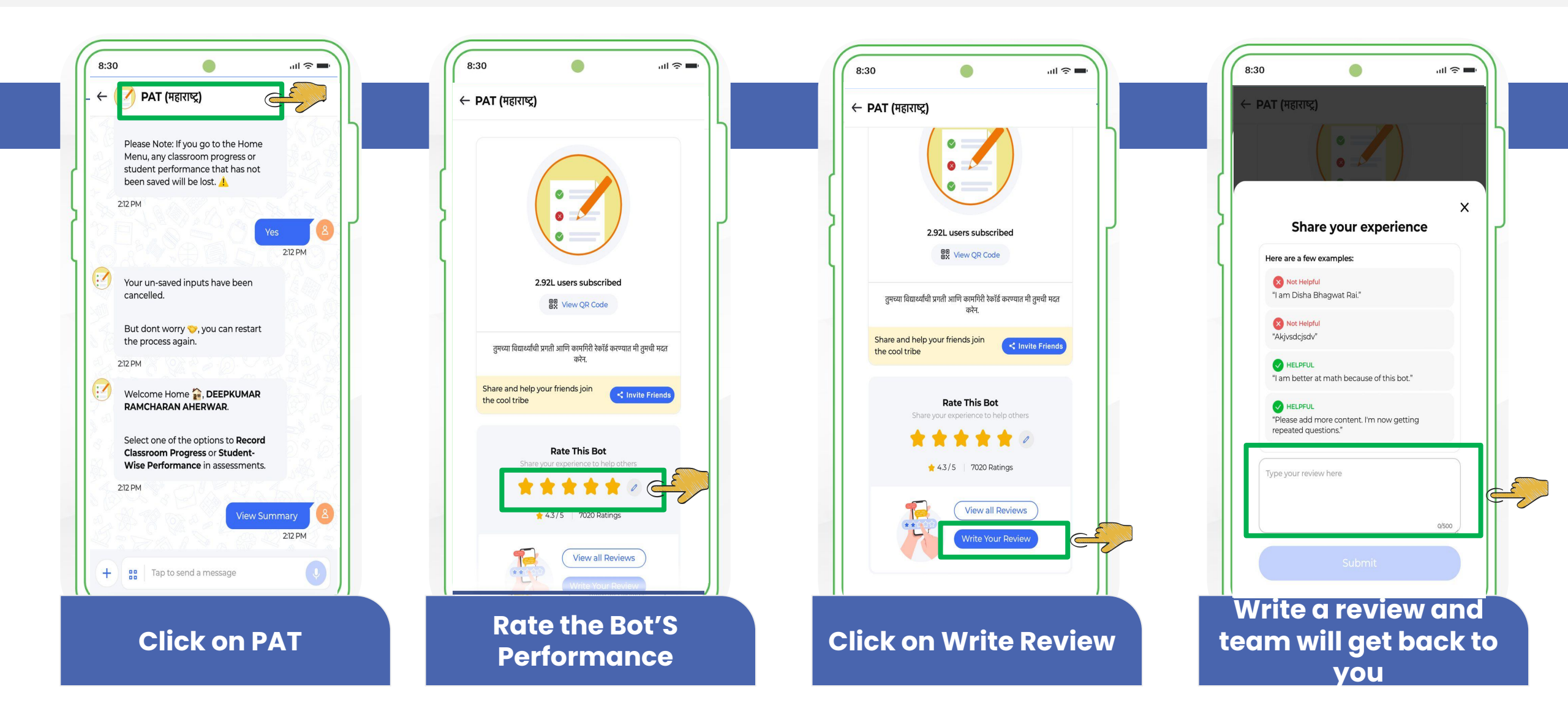

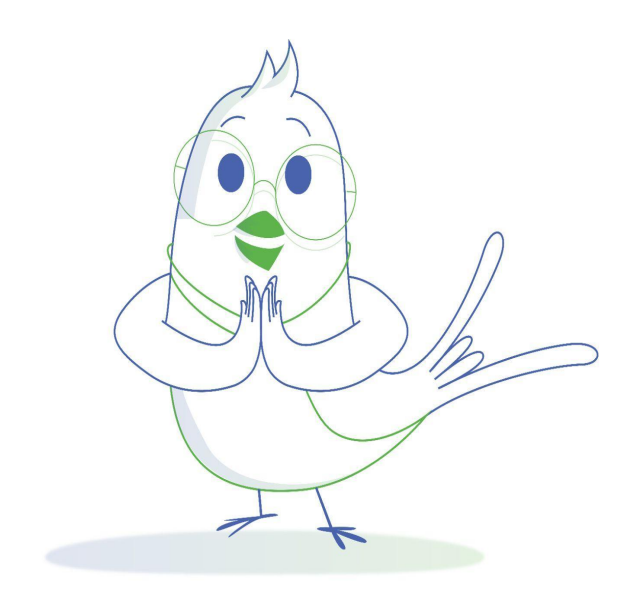

# Thank You

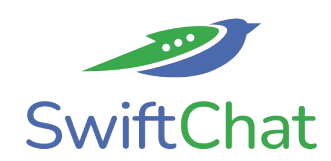